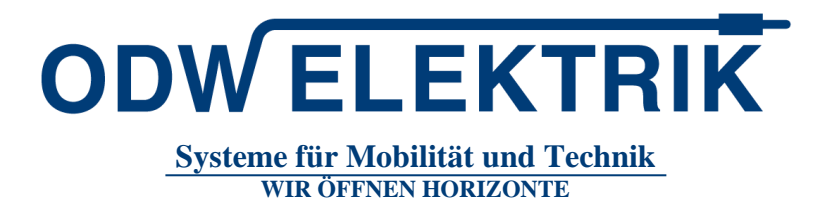

# Anleitungen zur Registrierung der Einkaufplattform JAGGAER

Stand: März 2023, Version 2.0

# Inhaltsverzeichnis

| 1. | Einleit              | ung                                             | 2 |  |
|----|----------------------|-------------------------------------------------|---|--|
| 2. | Liefera              | Lieferantenregistrierung                        |   |  |
| 3. | 3. Lieferantenprofil |                                                 |   |  |
|    | 3.1                  | Schritt 1: Registrierung erfolgreich            | 4 |  |
|    | 3.2                  | Schritt 2: Erweiterte Unternehmensdaten pflegen | 5 |  |
|    | 3.3                  | Schritt 3: Ansprechpartner                      | 5 |  |
|    | 3.4                  | Schritt 4: Warengruppenzuordnung                | 6 |  |
|    | 3.5                  | Schritt 5: Profil pflegen                       | 7 |  |
|    | 3.6                  | Schritt 6: Profil veröffentlichen               | 7 |  |
|    | 3.7                  | Schritt 7: Adresse Portal                       | 7 |  |

ODW 01/2020

Systeme für Mobilität und Technik WIR ÖFFNEN HORIZONTE

**ODW ELEKTRIK** 

ODW-ELEKTRIK GmbH Marborner Warte 1-3 36396 Steinau a. d. Straße Deutschland Telefon: +49 (6663) 96 11 – 0 Telefax: +49 (6663) 96 11 – 10 E-Mail: info@odw-elektrik.com www.odw-elektrik.com

#### 1. Einleitung

Die ODW-ELEKTRIK führt basierend auf der elektronischen Einkaufsplattform JAGGAER eine neue Kommunikationsplattform ein. JAGGAER ist eine Internet-Plattform für die Zusammenarbeit in der industriellen Fertigung und dient als Schnittstelle zwischen:

Industrieunternehmen mit nicht-standardisiertem Produktionsbedarf und Lieferanten der Industrie mit unterschiedlichen Fertigungsverfahren und Spezialisierungen.

JAGGAER ermöglicht uns und unseren Lieferanten:

- den Informationsaustausch zu standardisieren,
- den Angebotsprozess abzusichern,
- die Kommunikationsgeschwindigkeit zu erhöhen

Sobald Sie sich auf der Plattform registriert haben, können Sie an Ausschreibungen der ODW-ELEKTRIK teilnehmen, unsere Einkäufer kontaktieren, Angebote abgeben und Ihre Unternehmensdaten pflegen. Die Registrierung und Nutzung von JAGGAER ist für Sie kostenlos.

#### Prozessüberblick für die Registrierung:

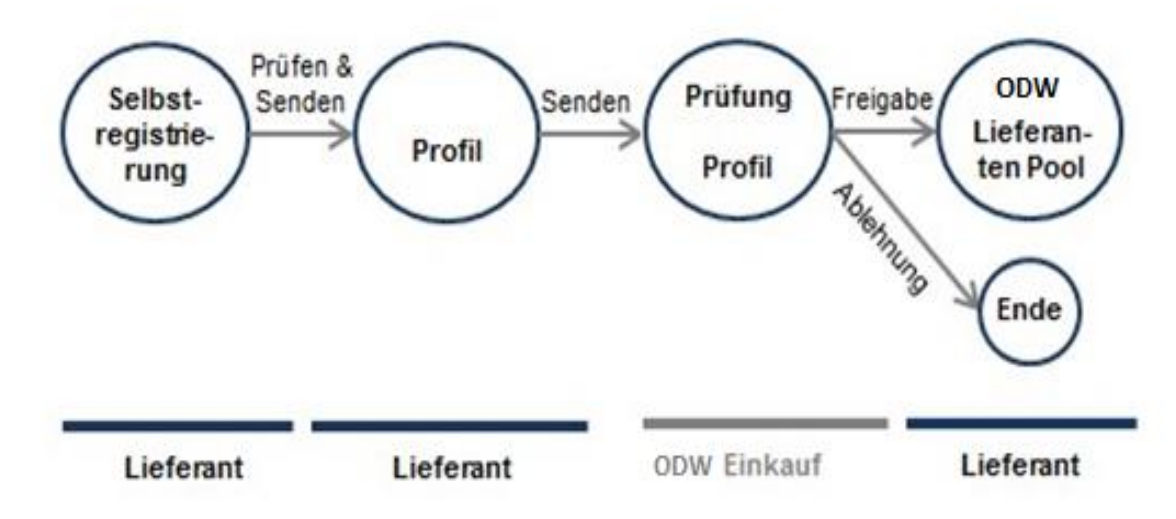

#### Profil

Bei der Anlage des Lieferantenprofils werden Sie gebeten Fragen zu beantworten. Das Lieferantenprofil enthält dabei Fragen zur Motivation sowie warengruppen-spezifische Fragen zu Ihrem Unternehmen und Ihren Produkten. Ihre Antworten auf diese Fragen sind die Grundlage für die Entscheidung des zuständigen Einkäufers Sie in den ODW-ELEKTRIK Lieferantenpool aufzunehmen.

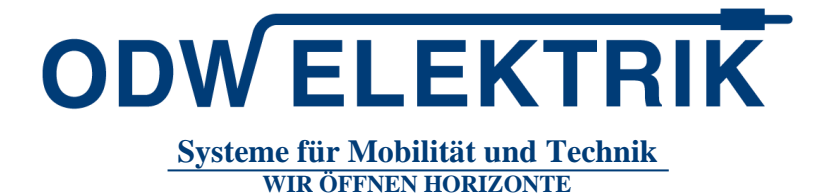

#### 2. Lieferantenregistrierung

Wenn Sie sich als neuer ODW-ELEKTRIK Lieferant bewerben möchten, können Sie den Registrierungsprozess selbst starten, hierzu folgen Sie bitte diesem Link

https://app11.jaggaer.com/portal/odw/register.php?l=ger

Der Link führt Sie direkt zur Registrierungsseite unserer Einkaufsplattform von JAGGAER. Bitte befüllen Sie die Daten zu Ihrem Unternehmen (z.B. Telefon, Adresse, Homepage) und zu Ihrer Kontaktperson.

| ILLGEMEIN | PERSONENDATEN    | (3) UNTERNEHMENSDATEN                                                     | (4) KONSENS |
|-----------|------------------|---------------------------------------------------------------------------|-------------|
|           |                  | ODW ELEKTRIK                                                              |             |
|           | Willkommen zur F | Registrierung am Lieferantenportal<br>Bereits Jaggaer Direct<br>Lieferant |             |
|           | Bitte wä         | hlen Sie hier die Sprache aus                                             |             |
|           |                  | Englisch Deutsch                                                          |             |

Der Ansprechpartner, den Sie hier definieren, wird der Administrator Ihres Unternehmens in JAGGAER. Nur der Administrator kann weitere Personen oder Geschäftsdaten in der Einkaufsplattform ändern, hinzufügen oder löschen.

Bitte füllen Sie die allgemeinen, - personenbezogenen und Unternehmensdaten entsprechend aus. Im Anschluss werden Sei aufgefordert, die Nutzungsbedingungen zu akzeptieren. Mit dieser Akzeptanz sind Sie registriert und erhalten automatisch eine E-Mail mit den Login-Daten zu JAGGAER. Da Sie in der Mail nur ein Initialpasswort erhalten haben, werden Sie nach dem ersten Login aufgefordert Ihr Passwort zu ändern.

|  | ALLGEMEIN                                                                                                    | PERSONENDATEN | <b>UNTERNEHMENSDATEN</b> |  |  |
|--|----------------------------------------------------------------------------------------------------|---------------|--------------------------|--|--|
|  |                                                                                                    |               | ODW ELEKTRIK             |  |  |
|  | Um JAGGAER als Anbieter zu nutzen, müssen Sie den Nutzungsbedingungen zum Zugang für Anbieter zustimmen.                                                                                                    |               |                          |  |  |
|  | Um Ihr Profil im JAGGAER Supplier Network sichtbar zu machen, damit Sie Geschäftstransaktionen tätigen können, geben Sie bitte an, dass Sie der nachstehenden<br>Erklärung zustimmer.<br>I om simmer zu, dass JAGGAER die bei der Registrierung im Anbieterportal von ODW-ELEKTRIK GmbH angegebenen personenbezogenen und<br>Unternehmensdaten nutzen wird, um Kunden von JAGGAER die Möglichkeit zu geben. Ihre Organisation im JAGGAER Supplier Network zu finden. Sie können Ihre<br>Zustimmung jederzeit widerrufen und die Anzeige im JAGGAER Supplier Network rückgängig machen, indem Sie die Anzeigeeinstellung in Ihrem<br>Unternehmensprofil andern. |               |                          |  |  |
|  |                                                                                                    |               |                          |  |  |
|  | Zurück Akzeptieren und                                                                                                    | Abschicken    |                          |  |  |

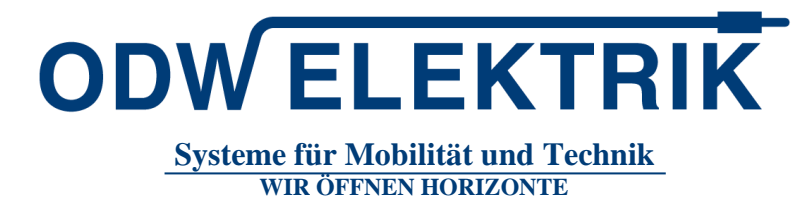

#### 3. Lieferantenprofil

Bitte pflegen Sie im nächsten Schritt das Lieferantenprofil. Wenn Sie sich auf der Einkaufsplattform einloggen, sehen Sie einen Überblick über die auszuführenden Schritte. Diese sind notwendig, um Ihre Registrierung als ODW-ELEKTRIK Lieferant abzuschließen.

| व्यनी स्टिमिसे                                                                            |   |                         |   |
|-------------------------------------------------------------------------------------------|---|-------------------------|---|
| Lieferantenportal Dashboard                                                               |   |                         |   |
| 💿 Sie haben die Registrierung noch nicht beendet. Fahren Sie mit der Registrierung fort [ |   |                         |   |
| General                                                                                   |   |                         |   |
|                                                                                           |   |                         |   |
| BLACKBOARD                                                                                | ^ | RFQS                    | ^ |
| Keine Daten gefunden.                                                                     |   | Keine Einräge gefunden. |   |
| DOKAMENTE                                                                                 | ^ | токета                  | ^ |
| Nichts gefunden.                                                                          |   | Keine Tickets gefunden  |   |

Beachten Sie, dass alle Reiter Ihres Unternehmensprofils ausgefüllt sind. Nach dem Speichern müssen Sie das Profil noch veröffentlichen.

| ŵ | artCTN*                                                                                                    | = 1                       |
|---|----------------------------------------------------------------------------------------------------|---------------------------|
|   | Profil                                                                                                    | Speichern Veröffentlichen |
|   | Appende Poulder beind Galille Lipped                                                                                                    |                           |
|   | Since the LLE Prioritizer in XLEP Nancore as and Kiden Se produkted of "Notified ben"                                                                                                    |                           |
|   | Forschritt bien Priegen der Richtelders 100%                                                                                                    |                           |
|   |                                                                                                    |                           |
|   | II (adverses) adversation adverses)                                                                                                    |                           |
|   | 20.20 Television in the second of the second of the second |                           |

## 3.1 Schritt 1: Registrierung erfolgreich

Diesen Schritt haben Sie bereits, wie im Kaptitel zwei beschreiben, mit der Eintragung Ihrer Firmen- und Kontaktdaten abgeschlossen.

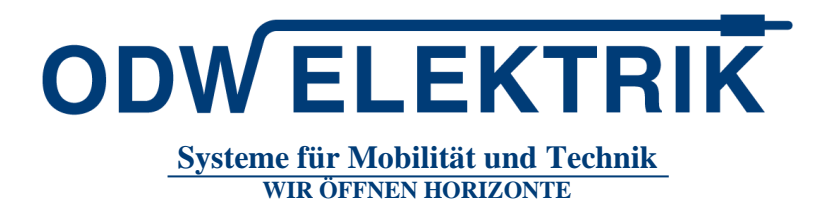

## 3.2 Schritt 2: Erweiterte Unternehmensdaten pflegen

Die Unternehmensdaten von Ihrer Registrierung werden hier bereits angezeigt. Bitte prüfen Sie die Daten und klicken Sie auf "Speichern", um diesen Schritt abzuschließen.

| asisdaten                     |                                                                                                    |                                                                                                    |                                           |                   | ÷ |
|-------------------------------|----------------------------------------------------------------------------------------------------|----------------------------------------------------------------------------------------------------|-------------------------------------------|-------------------|---|
| INTER                         | RNEHMENSDATEN                                                                                               |                                                                                                    |                                           | Schnellzugriff    |   |
| Eirmenn                       |                                                                                                    |                                                                                                    |                                           | Unternehmensdaten |   |
| Muster                        | sterfirma                                                                                                   |                                                                                                    |                                           |                   |   |
|                               |                                                                                                    |                                                                                                    |                                           |                   |   |
| Straise*                      | e"<br>sterstraße                                                                                            |                                                                                                    |                                           |                   |   |
|                               |                                                                                                    |                                                                                                    |                                           |                   |   |
| Haus-Nr                       | Nr.*                                                                                                    |                                                                                                    |                                           |                   |   |
| 1                             |                                                                                                    |                                                                                                    |                                           |                   |   |
| Postleit                      | eitzahl*                                                                                                    |                                                                                                    |                                           |                   |   |
| 55555                         | 55                                                                                                    |                                                                                                    |                                           |                   |   |
| Ort*                          |                                                                                                    |                                                                                                    |                                           |                   |   |
| Muste                         | iter                                                                                                    |                                                                                                    |                                           |                   |   |
| Land*                         |                                                                                                    |                                                                                                    |                                           |                   |   |
| Deuts                         | utschland                                                                                                   |                                                                                                    | -                                         |                   |   |
| Währun                        | 100                                                                                                    |                                                                                                    |                                           |                   |   |
| Euro                          | ropäischer Euro                                                                                             |                                                                                                    | -                                         |                   |   |
|                               |                                                                                                    |                                                                                                    |                                           |                   |   |
| 1elefon<br>+ 49               | 00*<br>49-DE = 6663                                                                                         | 01575                                                                                                    |                                           |                   |   |
|                               |                                                                                                    |                                                                                                    |                                           |                   |   |
| Fax                           | - Desies                                                                                                    | August                                                                                                    |                                           |                   |   |
| -                             | - · Kegion                                                                                                  | INUTITION                                                                                                    |                                           |                   |   |
| Homep                         | epage                                                                                                    |                                                                                                    |                                           |                   |   |
|                               |                                                                                                    |                                                                                                    |                                           |                   |   |
| DUNS #                        | s #* 🖸                                                                                                    |                                                                                                    |                                           |                   |   |
| 31808                         | 3081213                                                                                                    |                                                                                                    |                                           |                   |   |
| Um Ihr Profil<br>nachstehende | fil im JAGGAER Supplier I<br>nden Erklärung zustimme                                                        | Network sichtbar zu machen, damit Sie Geschäftstransaktionen tätigen können, geben Sie bitte an, da<br>n.                                                                                                    | s Sie der                                 |                   |   |
| Un<br>fin<br>An               | Ich stimme zu, dass JAG<br>Unternehmensdaten nutz<br>finden. Sie können Ihre Z<br>Anzeigeeinstellung in Ihr | GAER die bei der Registrierung im Anbieterportal von OUW-ELEKTRIK GmbH angegebenen personenb<br>ern wird, um Kunden von JAGGAER die Möglichkeit zu geben, ihre Organisation im JAGGAER Supplier<br>ustimmung jederzeit widerurden und die Anzeige im JAGGAER Supplier Network rückgängig machen,<br>em Unternehmensprofil ändern. | zogenen und<br>Jetwork zu<br>ndem Sie die |                   |   |

## 3.3 Schritt 3: Ansprechpartner

Dem Ansprechpartner und Administrator Ihres Unternehmens sind zurzeit die Rollen Tickets und Rfq zugeordnet. Sie können weitere Ansprechpartner hinzufügen und entsprechende Rollen verteilen. Dies ist auch später noch möglich.

ODW ELEKTRIK Systeme für Mobilität und Technik

WIR ÖFFNEN HORIZONTE

ODW-ELEKTRIK GmbH Marborner Warte 1-3 36396 Steinau a. d. Straße Deutschland Telefon: +49 (6663) 96 11 – 0 Telefax: +49 (6663) 96 11 – 10 E-Mail: info@odw-elektrik.com www.odw-elektrik.com

#### 3.4 Schritt 4: Warengruppenzuordnung

Klicken Sie auf den Link "Warengruppenzuordnung". Die Warengruppen sind in mehrere verschiedene Unter-Warengruppen eingeteilt. Für die Auswahl der Unter- / Warengruppen gibt es 2 Typen von Auswahlfeldern. Radio-Buttons und Check-Boxes.

Bitte wählen Sie Ihre Hauptwarengruppen, die Sie als Ihre Kernkompetenz definiert haben, über die Radio-Buttons aus. Sie können nur EINE Warengruppe als Kernkompetenz festlegen. Zusätzlich können Sie weitere Unter- / Warengruppen über die Check-Boxes auswählen.

|   | Warengruppen                    |                                  |                                           | Speichern |
|---|---------------------------------|----------------------------------|-------------------------------------------|-----------|
|   |                                 |                                  |                                           |           |
|   | Nach Warengruppe suchen         |                                  |                                           |           |
|   |                                 |                                  |                                           |           |
|   | warengruppen übersicht          | Alle Autklappen   Alle Schließen | Ausgewanite warengruppen                  |           |
|   | Automation & Anlagenbau         | •                                | Primarwarengruppe wanien*                 |           |
|   | Montageanlagen                  |                                  | Kunststorrgranulate - Kunststorrgranulate | <b>`</b>  |
|   | Vollautomatische Montagesysteme |                                  | Kunststoffgranulate                       |           |
|   | Meß - & Prüfanlagen             |                                  | Kunststoffgranulate                       |           |
| _ | Schweißanlagen                  |                                  |                                           |           |
|   | Crimper                         |                                  | Dreh- / Frästeile                         |           |
|   | Crimpmaschinen                  |                                  | Mehrspindeldrehteile                      |           |
|   | Crimpvollautomaten              |                                  | CNC- Drehteile                            |           |
|   | Crimphalbautomaten              |                                  | Drehteile                                 |           |
|   | Schneid-und Abisoliermaschine   |                                  | Frästeile                                 |           |
|   | Bestückungsautomaten            |                                  |                                           |           |
|   | Büro- und Betriebseinrichtungen | ▼                                | Kabel und Leitungen                       |           |
|   | Büromöbel                       |                                  | Einadrige Leitungen ≥ 125 °C              |           |
|   | Regale                          |                                  | Daten- & Koaxialleitungen                 |           |
|   | Lagereinrichtungen              |                                  | Mantelleitungen                           |           |
|   | Werkbänke                       |                                  | Einadrige-Ltgen                           |           |
|   | Büromaterial                    | ·                                |                                           |           |
|   | Büromaterial                    |                                  |                                           |           |
|   | Dienstleistungen                | •                                |                                           |           |
|   | Konstruktionsarbeiten           |                                  |                                           |           |
|   | Instandhaltung                  |                                  |                                           |           |
|   | Maschinen- und Gebäudereinigung |                                  |                                           |           |
|   |                                 |                                  |                                           |           |

**ODW ELEKTRIK** Systeme für Mobilität und Technik

WIR ÖFFNEN HORIZONTE

ODW-ELEKTRIK GmbH Marborner Warte 1-3 36396 Steinau a. d. Straße Deutschland Telefon: +49 (6663) 96 11 – 0 Telefax: +49 (6663) 96 11 – 10 E-Mail: info@odw-elektrik.com www.odw-elektrik.com

## 3.5 Schritt 5: Profil pflegen

Um einen ersten Eindruck von Ihrem Unternehmen zu bekommen, bitten wir Sie das Lieferantenprofil zu befüllen. Das Profil ist in 5 Themenbereiche unterteilt. Bitte beantworten Sie alle Fragen, da Sie sonst den Prozessschritt nicht abschließen können. Alle Pflichtfelder sind mit einem Sternchen \* markiert.

In der Navigationsleiste können Sie zwischen den verschiedenen Themen im Lieferantenprofil wechseln. Das Profil muss nicht auf einmal ausgefüllt werden. Sie können Ihre Antworten speichern und das Profil an einem anderen Tag veröffentlichen.

| Profil                                                                                                    |        |          |         |          |          | Speichern Veröffentlichen |
|----------------------------------------------------------------------------------------------------|--------|----------|---------|----------|----------|---------------------------|
| Allgem                                                                                                    | iein P | Produkte | Technik | Qualität | Logistik |                           |
| Bitte fullen Sie ALLE Pflichtfrider in ALLEN Kategorien aus und klicken Sie anschließend auf Veröffentlichen't<br>Fortschritt beim Pflegen der Pflichtfelder: 100% |        |          |         |          |          |                           |

Wenn Sie alle Fragen zu einem Themenbereich beantwortet haben, können Sie auf "Speichern" klicken und das nächste Thema in der Navigationsleiste selbst auswählen.

Falls Sie aktuelle Zertifikate wie ISO 9001 oder ISO TS 16949 besitzen, können Sie unter "Qualität" das jeweilige Zertifikat mit "ja" markieren und das Gültigkeitsdatum mit dem Kalender angeben.

## 3.6 Schritt 6: Profil veröffentlichen

Wenn das Profil vollständig gepflegt ist, klicken Sie bitte auf "Veröffentlichen". Der zuständige Einkäufer wird über das gepflegte Profil informiert und entscheidet über die nächsten Schritte im Prozess.

Der Button "Veröffentlichen" wird immer im letzten Themenbereich dargestellt und ist nur dann verfügbar, wenn alle Pflichtfelder befüllt wurden. Sollte der Button am Ende des Lieferantenprofils nicht verfügbar sein, prüfen Sie bitte noch einmal Ihre Antworten.

# 3.7 Schritt 7: Adresse Portal

Unter folgendem Link erreichen Sie das Portal der ODW-ELEKTRIK. Hier können Sie Stammdaten ändern, ausstehende Anfragen erhalten, Angebote abgeben und den Status Ihrer Angebote einsehen.

https://app11.jaggaer.com/portal/odw